附件:

## 缴费流程

登陆同济大学研究生招生管理平台: http://yjszs.tongji.edu.cn

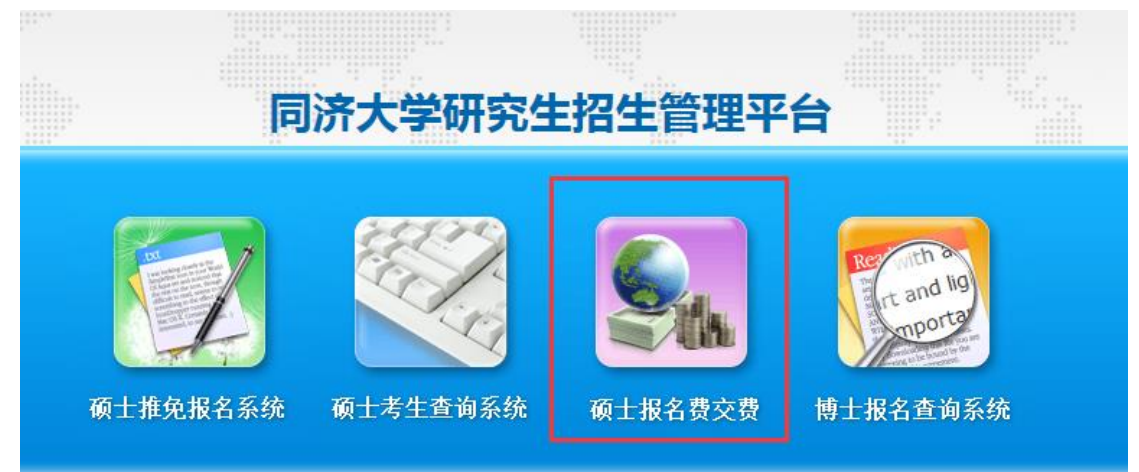

点击上图"硕士报名费交费"

# 【同济大学】2019年度硕士研究生报名费网上交费

| 报名号:  |        |
|-------|--------|
| 证件号码: |        |
|       | 查询交费信息 |

#### 在以上页面输入报名号和证件号码,并点击"查询交费信息"

|         | 【同济大学】       | 2019年度硕士研究生报名费尚未 | 交费          |
|---------|--------------|------------------|-------------|
| 报名号:    |              | 姓名:              |             |
| 证件类型:   | 居民身份证        | 证件号码:            |             |
| 报考学院:   | 110 医学院      | 报考专业:            | 100200 临床医学 |
| 报考研究方向: | 01 临床医学(单考生) |                  |             |
| 考试方式:   | 23 单独考试      |                  |             |
| 应交金额:   | 128.0        |                  |             |
|         | 网上缴费         |                  |             |

核对上述信息无误后,点击"网上缴费"

| 交费须知                                                                                                  |
|----------------------------------------------------------------------------------------------------|
| 报名号: 姓名 姓名                                                                                            |
| 考试方式:单独考试                                                                                             |
| ● 素金額:128元                                                                                            |
| 里要提醒:1.报名费喇纳后,概不退还!                                                                                   |
| 2.网上徽费为现场确认的一个环节,完成网上徽费的考生也必须在现起时间到间济大学考点完成其他确认手续,具体要求请关注较极拼招网(2019年全国硕士研究生招生考试间济大学考点(代码:3103)取场确认公告) |
|                                                                                                    |
|                                                                                                    |
|                                                                                                    |
|                                                                                                    |
|                                                                                                    |
|                                                                                                    |
|                                                                                                    |
|                                                                                                    |
|                                                                                                    |
|                                                                                                    |
| 交赛须知日间读,进行网上支付                                                                                        |
|                                                                                                    |

#### 仔细阅读"交费须知"内的内容后,点击"交费须知已阅读,进行网上支付"

| 订单编号: | 238968412711 |
|-------|--------------|
| 考生姓名: |              |
| 订单金额: | 128.0        |
| 订单日期: | 20181008     |
| 提交订单  |              |

### 点击"提交订单"后,会弹出下面的对话框:

|       | 同廠大學蜜                                                              | 译平台                                        |         |            |   |              |   | ~ 注 - 销 /                                    | <u>退</u> 出 |
|-------|--------------------------------------------------------------------|--------------------------------------------|---------|------------|---|--------------|---|----------------------------------------------|------------|
| 欢迎    |                                                                    |                                            |         |            |   |              |   |                                              |            |
| ា អា  | 信息                                                                 |                                            |         |            |   |              |   |                                              |            |
|       | រោ                                                                 | 「单号                                        |         |            |   |              |   |                                              |            |
|       | 交易                                                                 | 日期 2018-10-08 1                            | 1:01:28 |            |   |              |   |                                              |            |
|       |                                                                    | 币种 人民币                                     |         |            |   |              |   |                                              |            |
|       | 应收                                                                 | 2金額 128.0                                  |         |            |   |              |   |                                              |            |
| () 选择 | 您的付款方式                                                             |                                            |         |            |   |              |   |                                              |            |
| 0     | 支付宝                                                                |                                            |         |            |   |              |   |                                              |            |
| 0     | () + · · · · · · · · · · · · · · · · · ·                           | 🙄 温州银行                                     | 0       | ▲ 招育集行     | O |              | 0 | 中国农业银行                                       |            |
| 0     | の<br>第2日<br>第2日<br>ANK<br>の                                        | <b>④</b> 兴业银行                              | 0       | ① 广东发展银行   | 0 | S 中国民生银汗     | 0 | <b>支通銀行</b>                                  |            |
| 0     | ●<br>●<br>●<br>●<br>●<br>●<br>●<br>●<br>●<br>●<br>●<br>●<br>●<br>● | <b>蒙 杭州银行</b>                              | O       | ank 中國光大銀行 | O | → 上海銀行       | 0 | <b>◎</b> 主進出行                                |            |
| 0     | emailer 平安银行 ⑥                                                     | 中国好政结首张行<br>Marriel Lastres Avec of Carrie | Ø       | ③ 北宫银行     | O | ◆上海农商银行 SRCB | 0 | 1910年1911年1911年1月1日日日日日日日日日日日日日日日日日日日日日日日日日日 |            |

选择合适的支付方式,点击"提交"之后,进入相应网上银行支付。 支付成功后,重新登陆同济大学研究生招生管理平台: http://yjszs.tongji.edu.cn,将提示报名费已支付成功,见下图:

|         | 【同济大学】    度硕               | 士研究生报名费已支付 | 成功!         |
|---------|----------------------------|------------|-------------|
| 报名号:    |                            | 姓名:        | ; <b>-</b>  |
| 证件类型:   | 居民身份证                      | 证件号码:      | 52232       |
| 报考学院:   | 180 汽车学院                   | 报考专业:      | 085206 动力工程 |
| 报考研究方向: | 01 新能源动力系统(氢能、燃料电池及混合动力系统) |            |             |
| 考试方式:   | 21 全国统考                    |            |             |
| 交费金额:   |                            |            |             |
| 交费日期:   |                            |            |             |